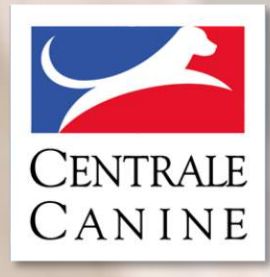

#### 27 janvier 2024

### **REUNION DES PRESIDENTS DE CLUBS**

**SCC EVENT** 

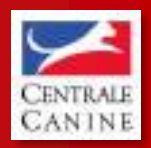

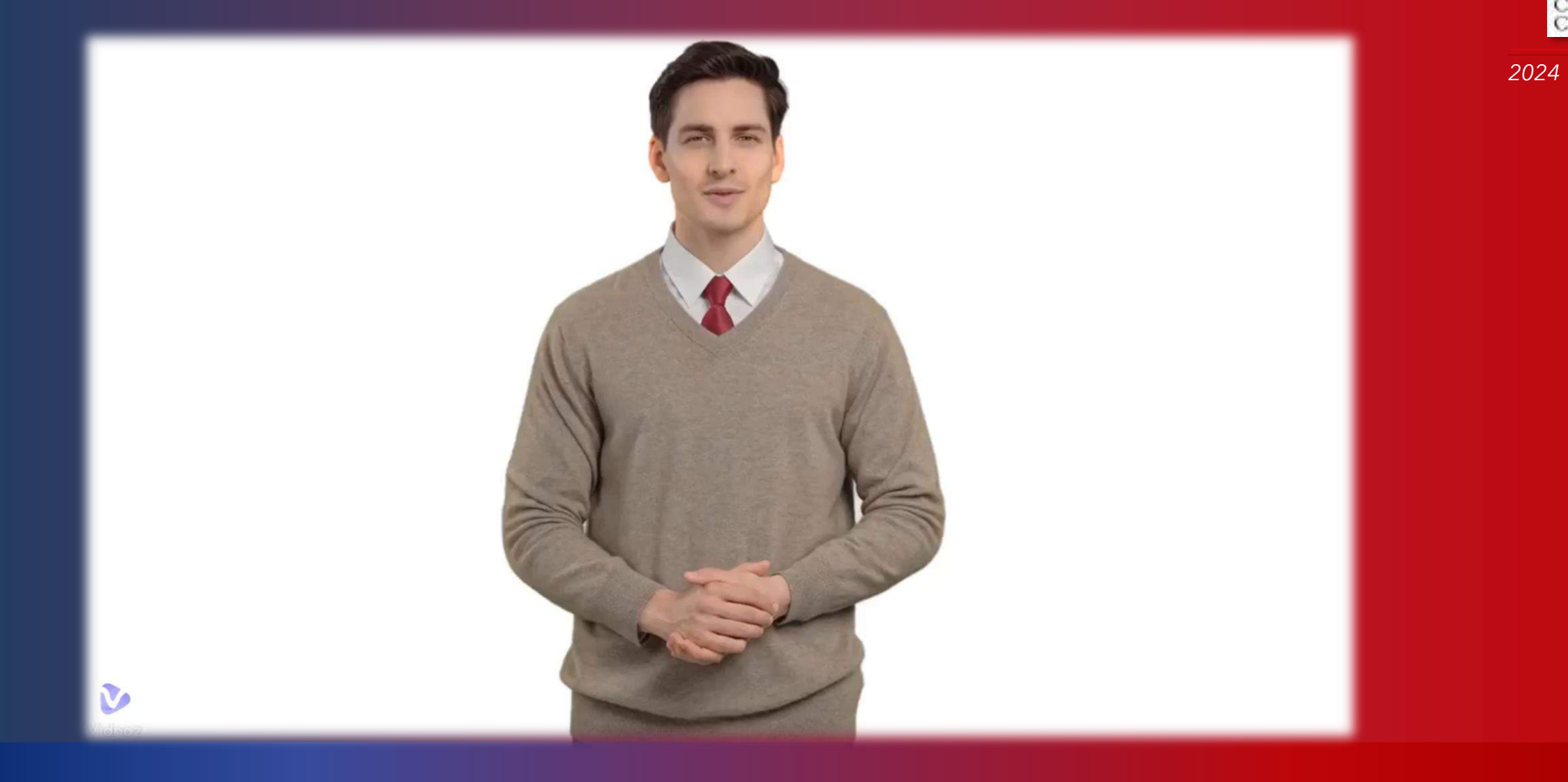

## **SCC EVENT**

- I A PROPOS DE SCC EVENT
- **II LES ORGANISATEURS**
- **III LES JUGES**
- **IV STATISTIQUES**
- **V POINTS DIVERS**

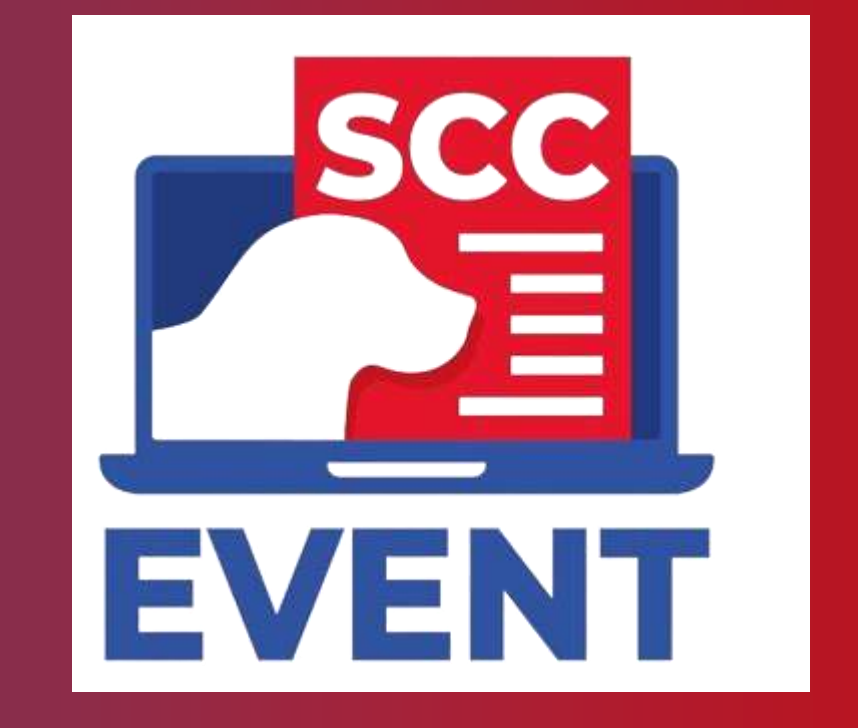

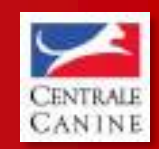

## **A PROPOS DE SCC EVENT**

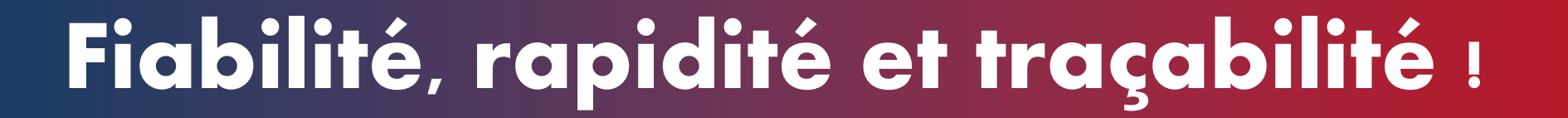

- SCC Event permet de se débarrasser en grande partie de l'administratif lié à l'organisation de ces évènements
- L'intégration des chiens devient facile et rapide
- La saisie des résultats se fait en quelques clics durant l'évènement, et leur transmission est immédiate auprès de la Centrale Canine
- Un outil entièrement gratuit
- Délais de traitement et de l'obtention des résultats réduits pour les propriétaires et éleveurs !

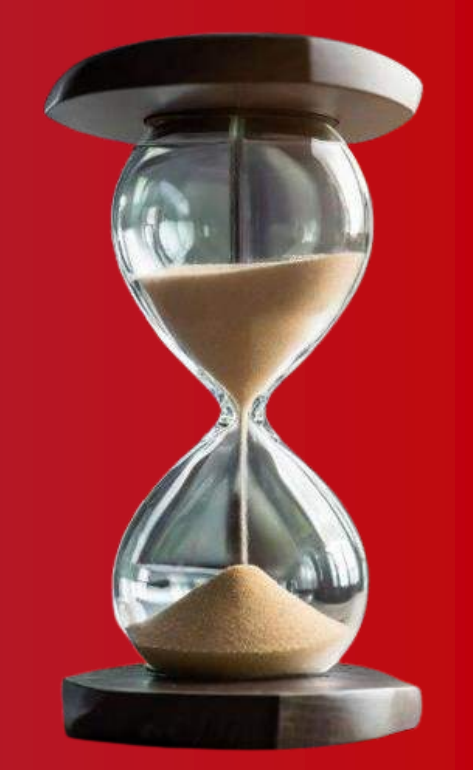

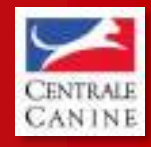

## LES ORGANISATEURS

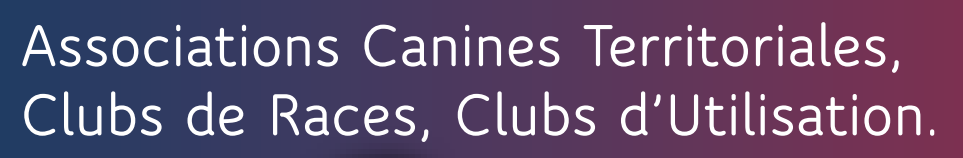

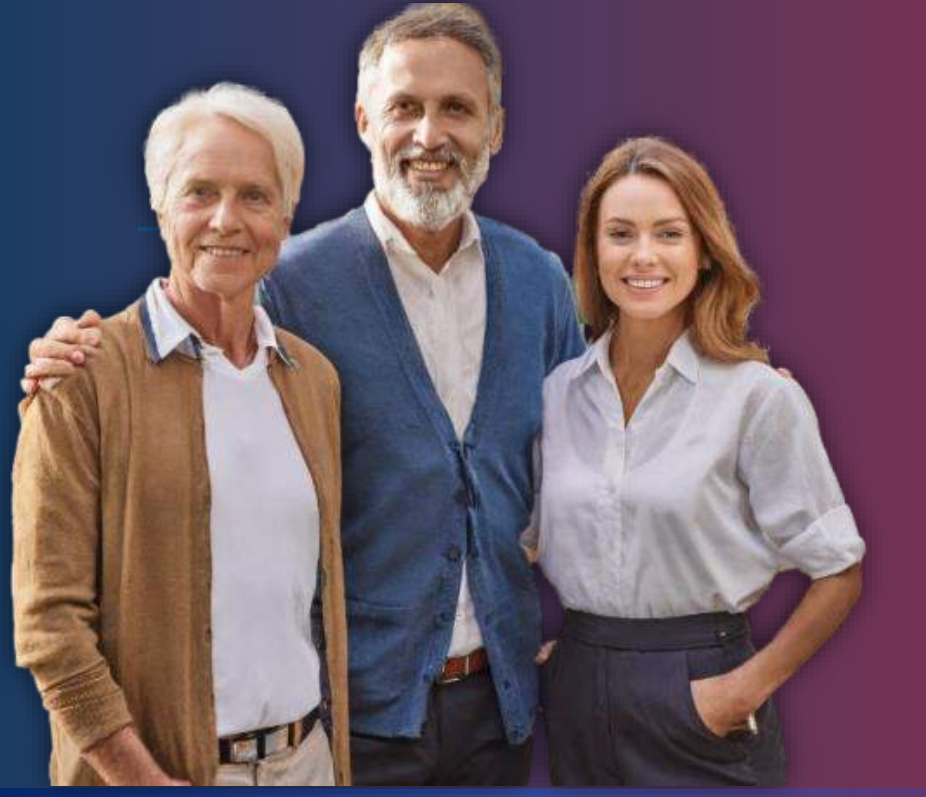

#### OBJECTIFS

- Obtenir l'accès organisateur
- Créér un Evénement
- Affecter le(s) juge(s) présent(s)
- Renseigner la liste des chiens présents sur un événement
   & assignation d'une liste de chiens par juge
- Clôturer l'événement

## **Obtenir l'accès organisateur**

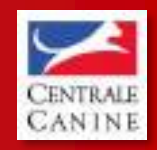

2024

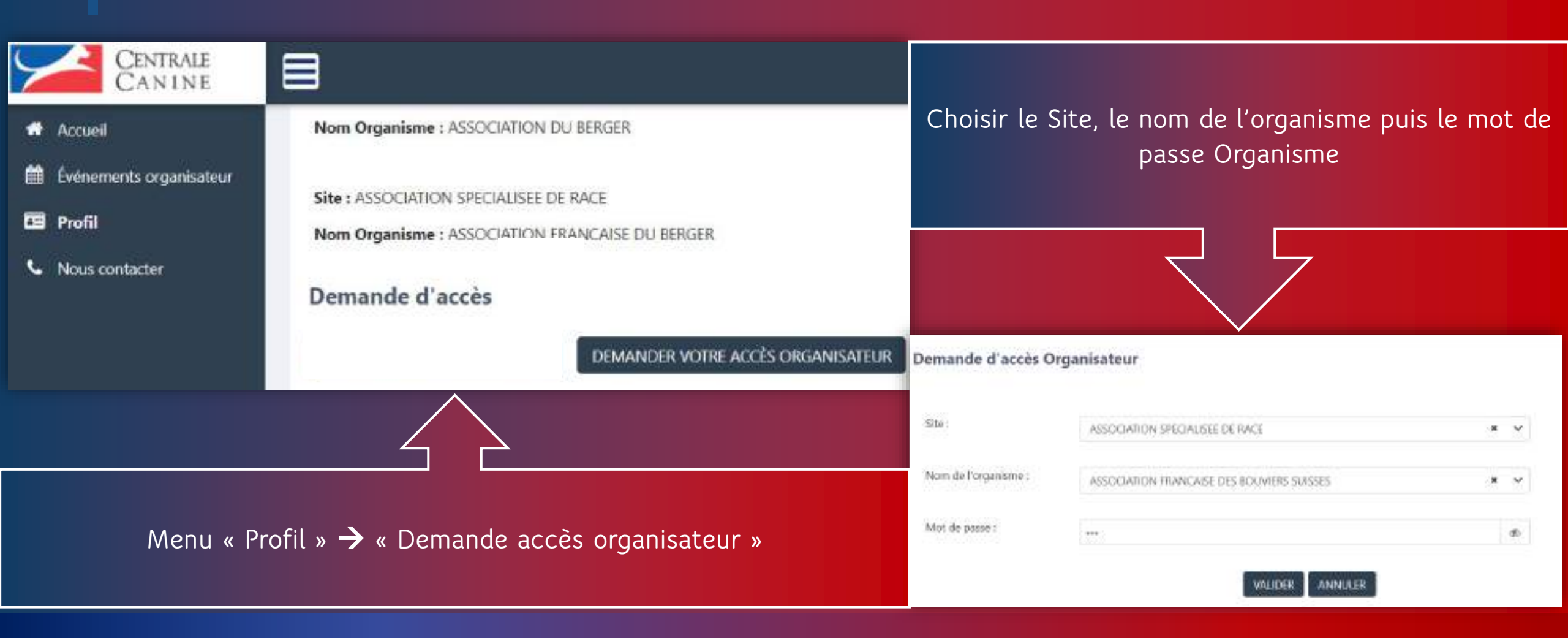

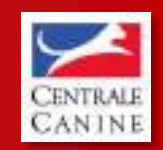

## Créér un événement

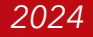

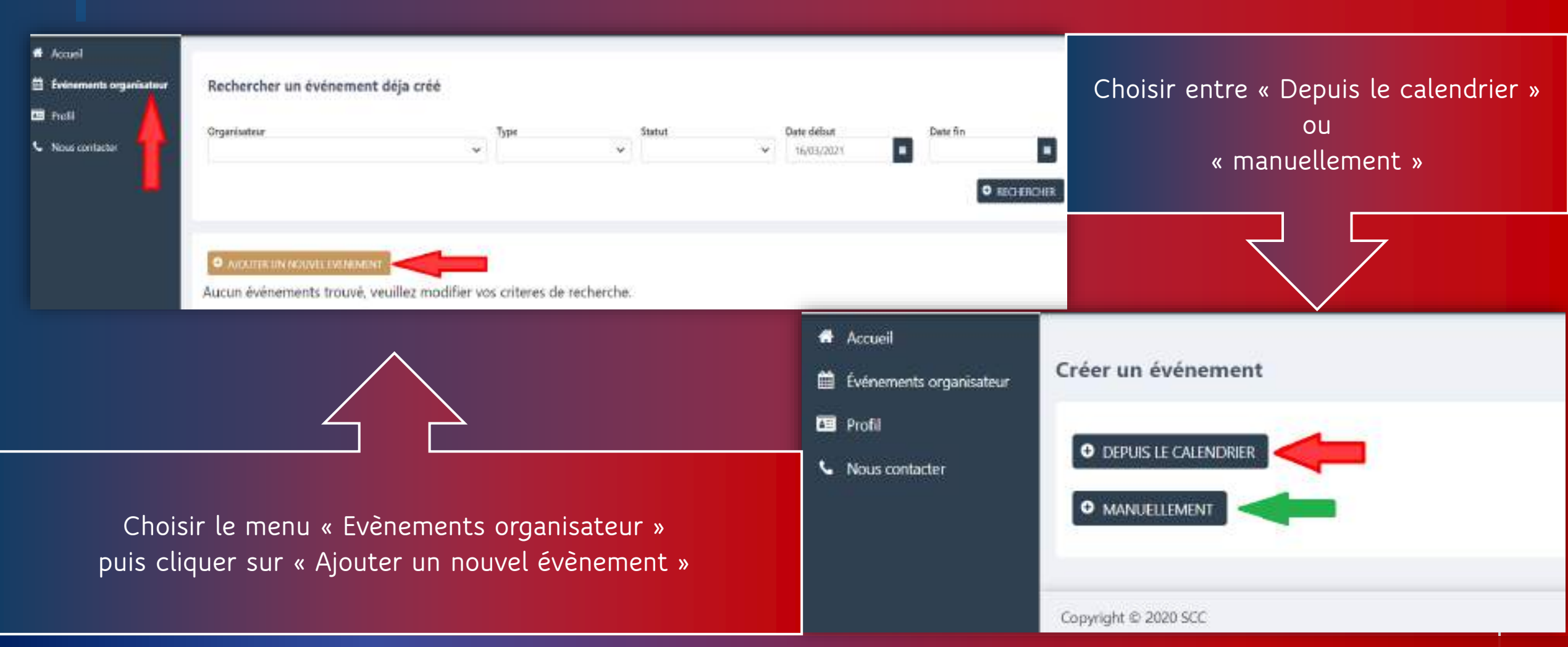

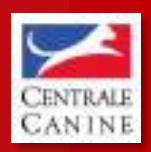

2024

## **Affecter le(s) juge(s) présent(s)**

| Accel     Edwaren oganstine     Edwaren oganstine     Conversite oge     Post     Post     Noscontation | Detail de l'événement Organisator V Non Autosse | Type<br>Date debut<br>16.07/021 | Deto fie<br>Del07(252) | Vile  |        |                                 | Saisir l                    | e nom ou le | numéro de <sub>.</sub> | juge |
|----------------------------------------------------------------------------------------------------|-------------------------------------------------|---------------------------------|------------------------|-------|--------|---------------------------------|-----------------------------|-------------|------------------------|------|
|                                                                                                    | Les juges<br>Nombre de juger présents : 0       |                                 |                        |       |        | Ajouter un juge                 | UK LAR                      |             | 7                      |      |
|                                                                                                    | Les chiens                                      |                                 |                        |       | O AOUT | Veuillez saisir le nom ou<br>jo | i le numero d'un juge :     |             |                        | ٩    |
|                                                                                                    | Nombre de chiers présents : 0                   |                                 |                        |       |        | Numéro de juge                  | Nom                         | Prenom      | O ADUTTR               |      |
|                                                                                                    | Cliquer sur le bo                               | outon « Ajout                   | ter un j               | juge" |        |                                 | Afficher 1 à 1 sur 1 lignes | * • 1 • * 1 | 0 *                    |      |

### Renseigner la liste des chiens présents sur un événement

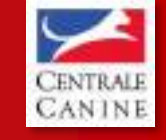

2024

| Accuel                  | Détail de l'événement         |             |            |  |                             |
|-------------------------|-------------------------------|-------------|------------|--|-----------------------------|
| Evérements organisation | Organization                  | Test        |            |  |                             |
| 🔹 Événementi juge       |                               | v v         |            |  |                             |
| C Profil                | Non                           | Date debat  | Data fin   |  |                             |
| L. Noia contactor       |                               | 04/01/2021  | 04/07/2021 |  |                             |
|                         | Adresse                       | Code Postal | Ville      |  |                             |
|                         |                               |             |            |  |                             |
|                         |                               |             |            |  |                             |
|                         | Les juges                     |             |            |  |                             |
|                         | Nombre de juges présents : 0  |             |            |  | O ADUITTEUN RUCE            |
|                         | Les chiens                    |             |            |  | MARCADIN LINE LISTE DE CHEM |
|                         | Nombre de chiens présents : 0 |             |            |  | Jefectarpe: la ostant 외     |
|                         |                               |             |            |  |                             |

Télécharger le gabarit communiqué par CEDIA ou laisser SCC EXPO intégrer les chiens automatiquement.

### **Clôture de l'événement**

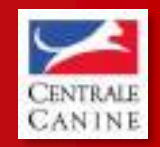

2024

| Profit | Organisatesz                 |                      |                     | Туре     | 5                        | Statut     | Date déb | a <b>t</b><br>024 |       | Date fir | G        |        |
|--------|------------------------------|----------------------|---------------------|----------|--------------------------|------------|----------|-------------------|-------|----------|----------|--------|
| ? Alde | O AJOUTER UN NO              | WEL EVENEMENT        |                     |          |                          |            |          |                   |       |          | ۹.       | ECHERC |
|        | Organisateur e               | Type evenements<br>‡ | Nom<br>événements p | Villa o  | Date début @             | Date fin ¢ | Statut e | Détail            | Juger | Affecter | Résultat | Clótu  |
|        | CLUB CANIN DE<br>SAINT GELES | CSAN                 | CSAU SAINT GILLES   | ETRELLES | 13/01/2024               | 16/01/2024 | OUVERT   | ٩                 | *     |          | •        | •      |
|        |                              |                      |                     | Affiche  | r 1 à 1 sur 1 lignes 🛛 🕷 | 4 1 4 4    | 10 🛩     |                   |       |          |          |        |

Cliquer sur le bouton « clôturer » en forme de cadenas.

4

## **LES JUGES**

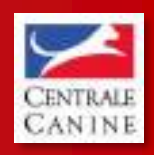

2024

L'ensemble des juges habilités à juger une épreuve de Confirmation, TAN, CSAU et autres tests à venir...

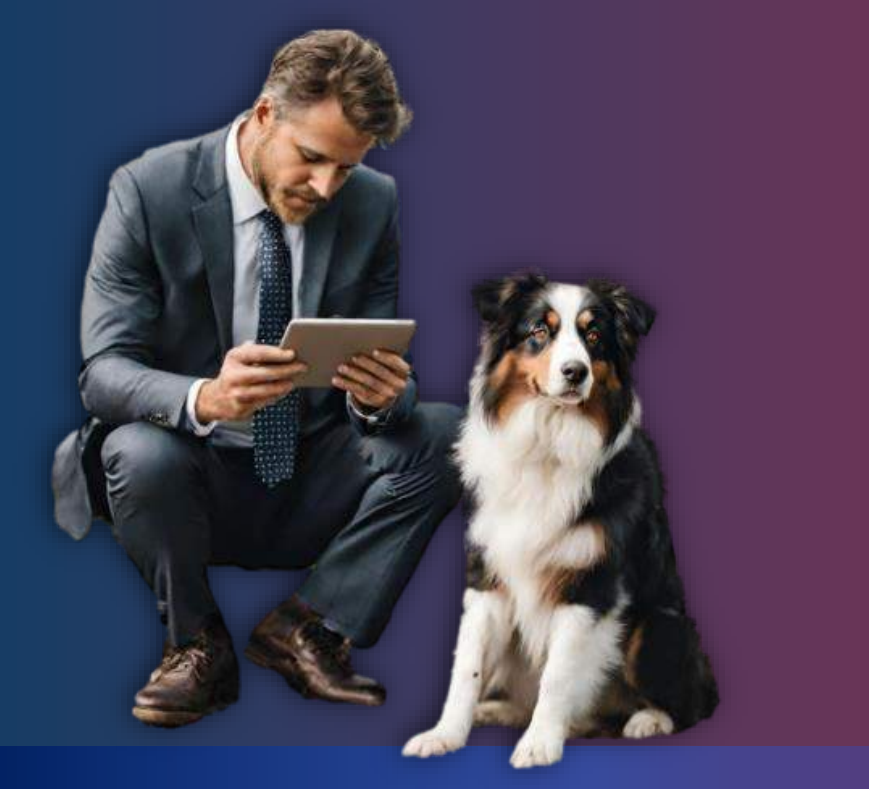

#### OBJECTIFS

- Obtenir l'accès juge
- Vérifier les informations du propriétaire
- Renseigner le résultat des chiens engagés sur un événement

## **Obtenir l'accès juge**

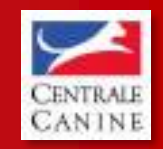

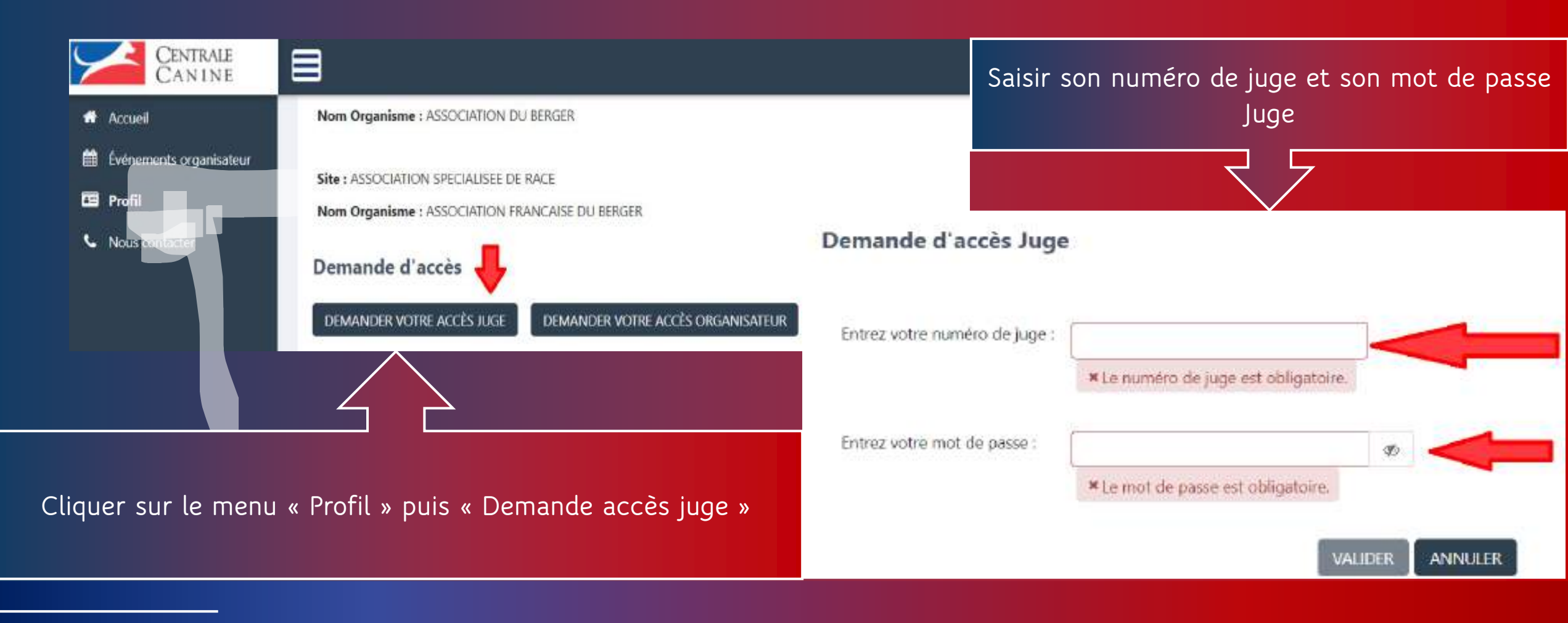

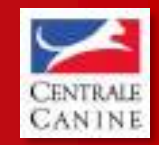

2024

## Tableau de bord juge

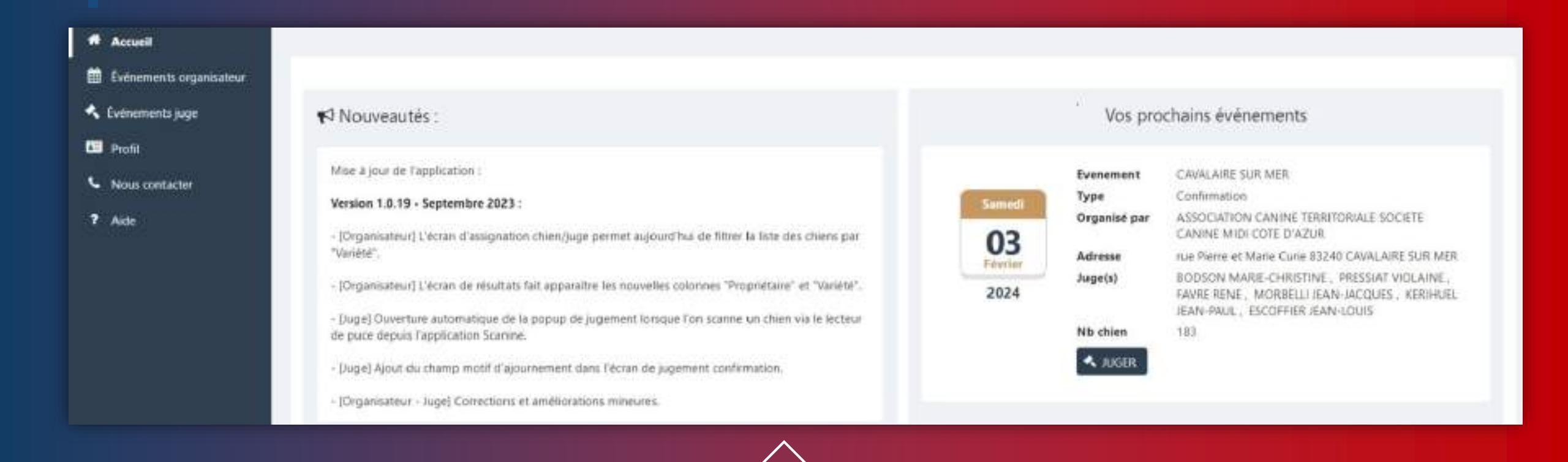

Les prochains évènements à juger Les mises à jour faites sur l'application SCC EVENT La gestion de son compte, de ses évènements

#### Accust Informations evenement Événements organisateur Nom évènement : ZMAD Organisé par : ASSOCIATION CANINE TERRITORIALE DE Le:01/07/2021 E Profil DUMTE Adresse : Sur les terrains du Cerde Cynophile THIERRY. JEAN-FRANCOIS. No chien total : 30 3950 Juge(s) : Nous contacter **G DAMPARIS** STEPHANE. GILLES 16 Organisateur qui juge en tant que : EAN-FRANCOIS v Liste des chiens présents à cet évènement X Rechercher Chien üdentifiant, nom, race) ou Propriétaire (nom) Identifiant N' Livre Nom Race EXC TB Ajourné Absent 2502687230370 LOF 13869 EURASIER PRISCA DES MARAIS Ô

Renseigner le résultat des chiens engagés sur un événement CENTRALE

2024

O

0

Cliquer sur le résultat que vous souhaitez valider.

PERFECT LOVE

NELLYKA KING

Présentation SCC Event

250269608393

250266731975

LOF 124205

LOF 113206

COLLIE & POIL LONG

STAFFORDSHIRE TERRIER AMERICAIN

## **LES STATISTIQUES**

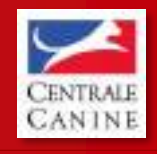

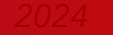

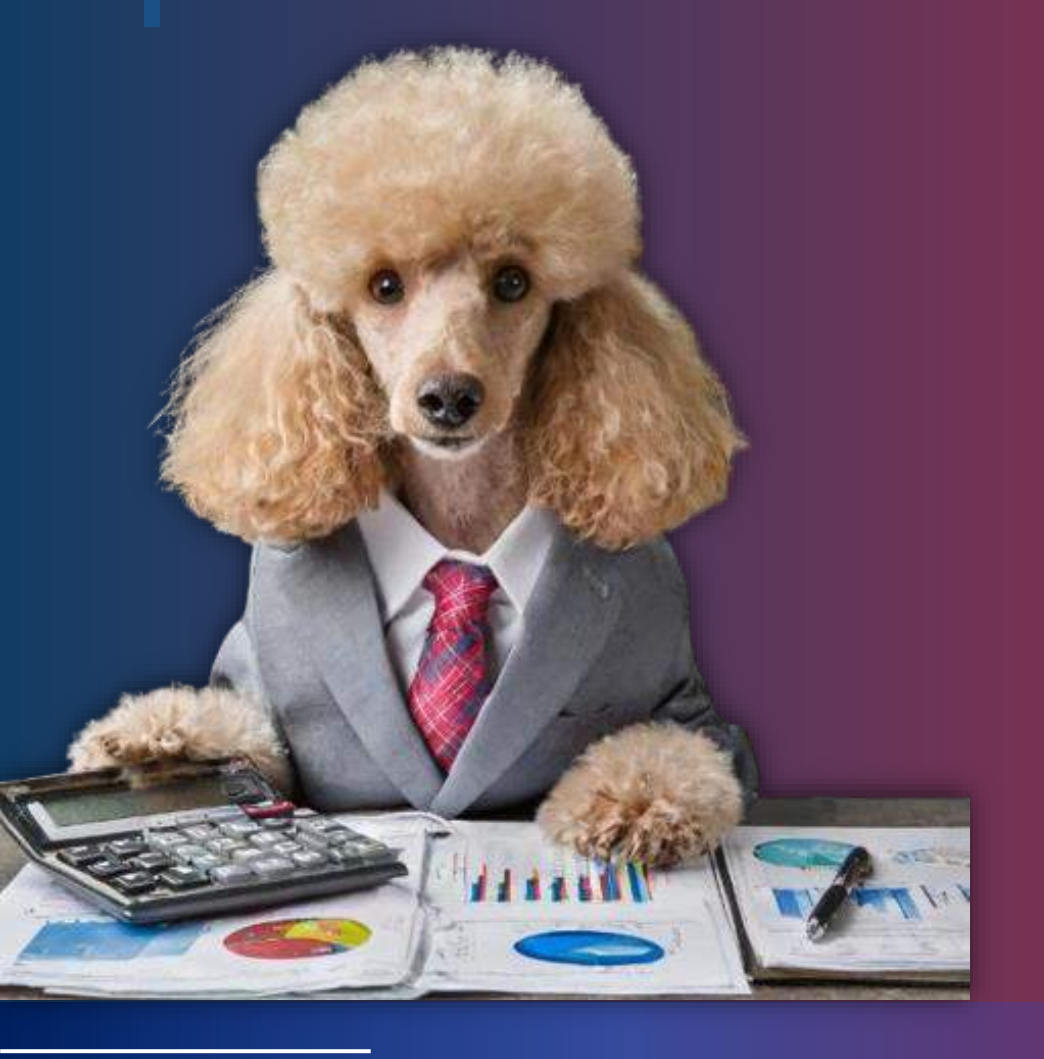

### TAUX D'UTILISATEURS SCC EVENT

- Taux d'organisateurs
- Taux de juges

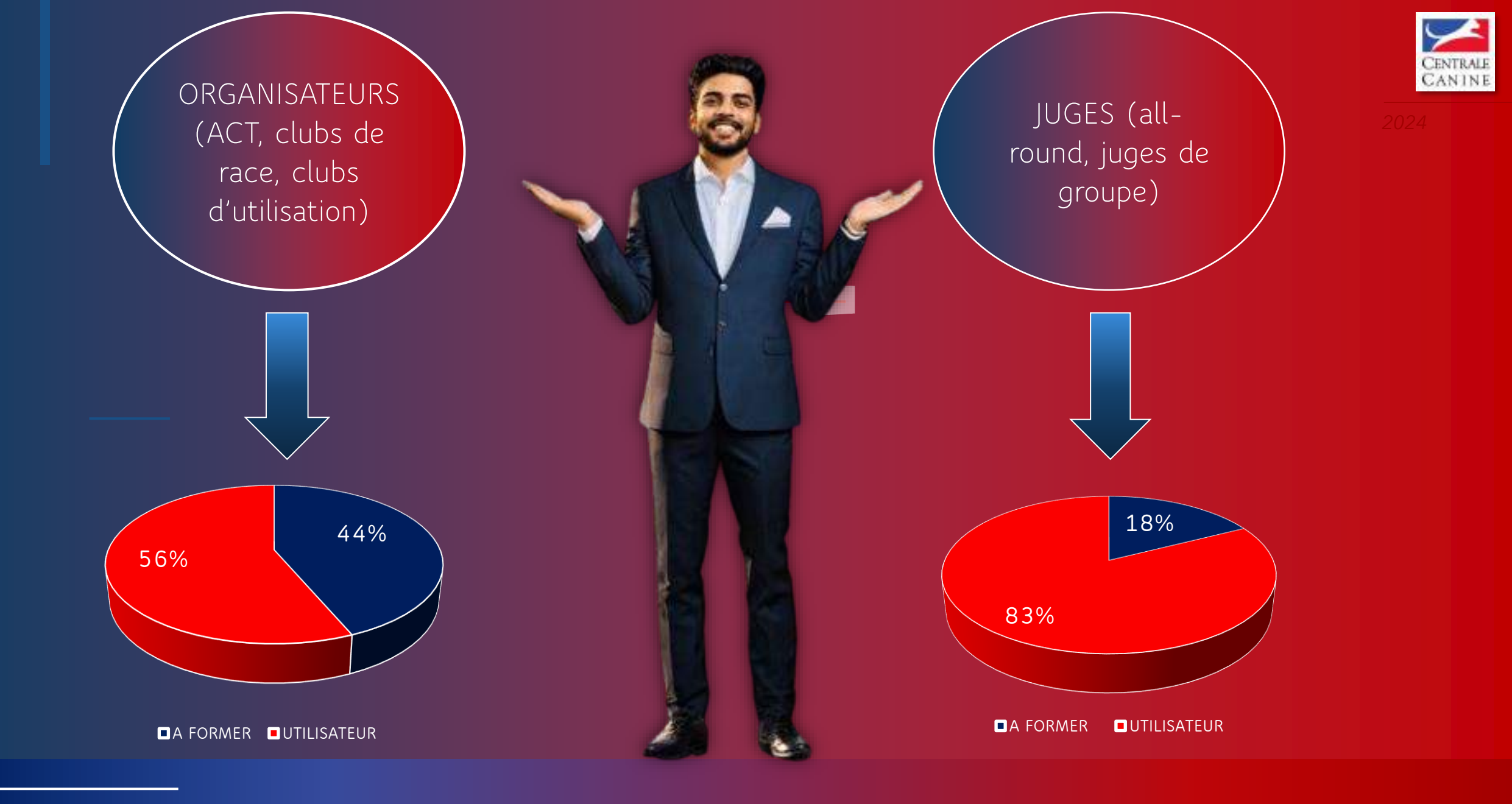

#### CENTRALE CANINE

## **POINTS DIVERS**

- Les autres tests à venir ?
- Quelles sont vos attentes?
- Les évolutions d'utilisation de notre plateforme.

- Les spécificités obligatoires ou facultatives par race

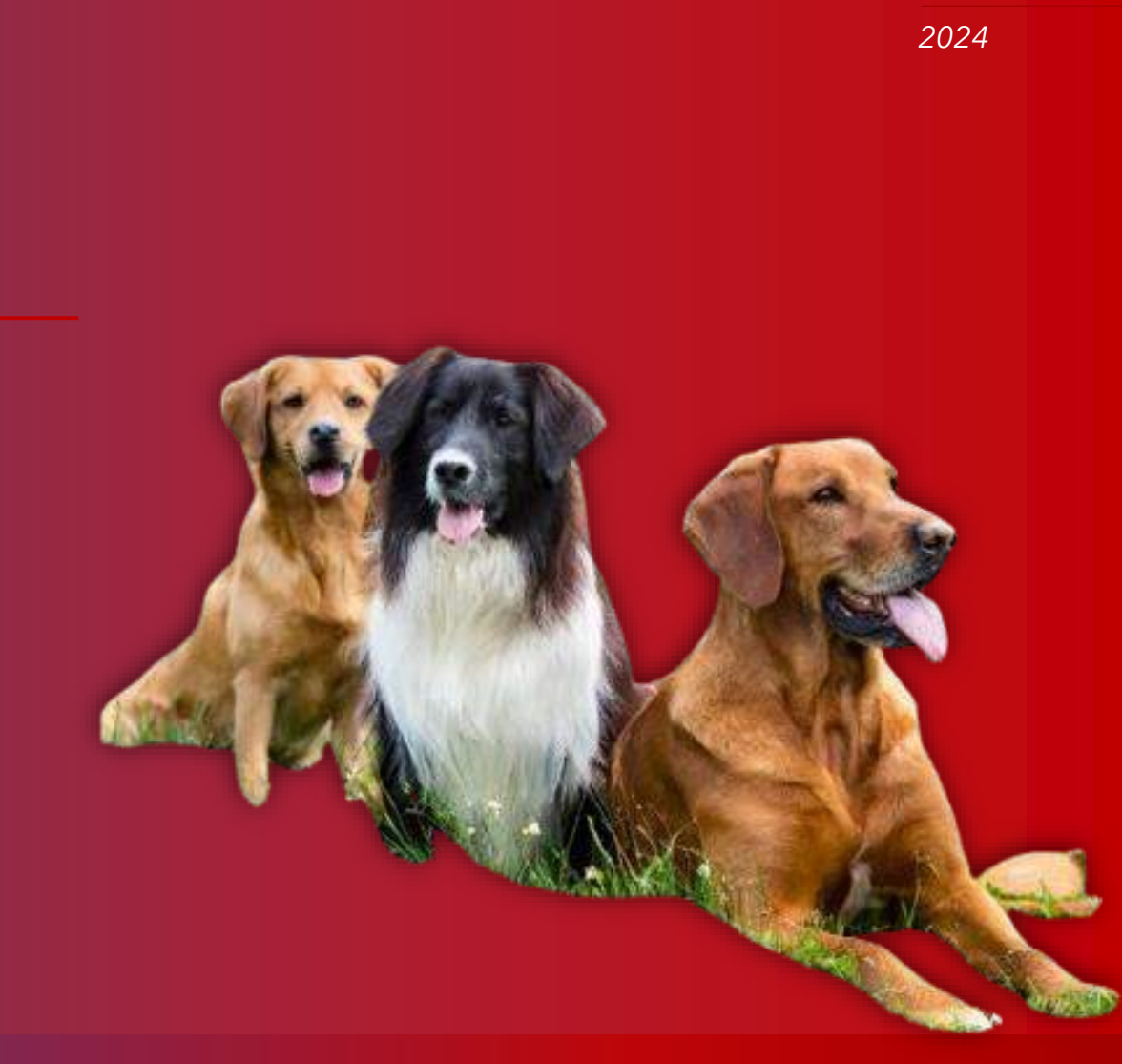

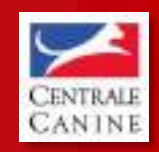

2024

### 01 49 37 54 88

V

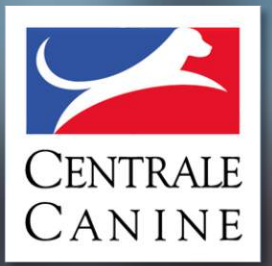

# **MERCI DE VOTRE ATTENTION!**